上顎骨 STL データの切離(Le Fort I 型骨切術)手順について

この記事を書いた人:日本歯科大学講師 神尾崇、MIYASAKA 宮部昇一

●背景·目的:

現在の顎変形症手術はデジタル技術の進歩の恩恵を受け、し、より精密で安全な治療が 可能になっている。このうち Le Fort I 型骨切術は、綿密な術前治療計画のもとに上顎骨を 3次元的に移動させる手術であり、今日多くの施設で実施される顎変形症手術の中でも施 術機会が多い手術の一つと言える。 手術では、治療計画通りに骨を移動させることが要 求される。しかし、実際の手術時には課題も存在する。上顎結節や翼突上顎縫合などの深 部は術中の直視が困難であることが少なくなく、骨の切離の際は、周囲に走行する重要な 血管や神経を保護し、それらの損傷に留意しなければならない。また、上顎を後方あるい は後上方に移動させたい場合、骨が干渉し、思いどおりに移動できないことがある。

これらの課題に対し、ポリゴンデータ上でのシミュレーションや3Dプリンタで造形し たモデルを使用したシミュレーションによる検討が有効である。これにより手術の予見 性・予知性の向上が期待でき、ひいては安全確実な手術の遂行に貢献する。PCモニタ上 でのシミュレーションに加え、患者個々の形態や病態を忠実に再現・実体化する3Dモデ ルによる手術シミュレーションは、経験の浅い若手術者はもとより、経験豊富な術者にと っても有用なツールとして活用できる。

●切離部位:梨状ロ下縁-鼻腔側壁-上顎洞前壁-上顎結節部-翼突上顎縫合の切離及び 鼻中隔の切離

## ●操作手順

利用ソフト: POLYGONALmeister Editor (Academic 版)

- 1) 切離したい範囲に分ける
  - ・"塗りつぶしコマンド"で切離したい部分に色を付ける(本稿ではオレンジ色エリ

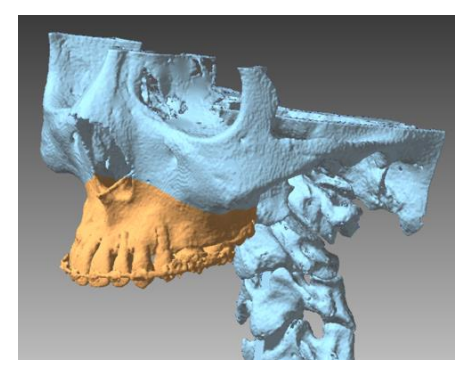

ア)。

切離境界を、"境界編集コマンド※"を用いて滑らかにする。(任意)

※EditorPlus (AcademicPlus) の別途ライセンスが必要

・分けた範囲を maxilla(上顎骨)、midface(中顔面)ファイルとして保存する。

2) 切離面を埋める

・maxilla の切離(切断)面の境界の穴を"穴埋めコマンド"を使用し、形状なりに穴を 埋める。

・不要な形状があれば適宜取り除く

・埋めた穴形状を認識ができるように色を付け、別ファイル(maxilla -fillholeface) として保存する。

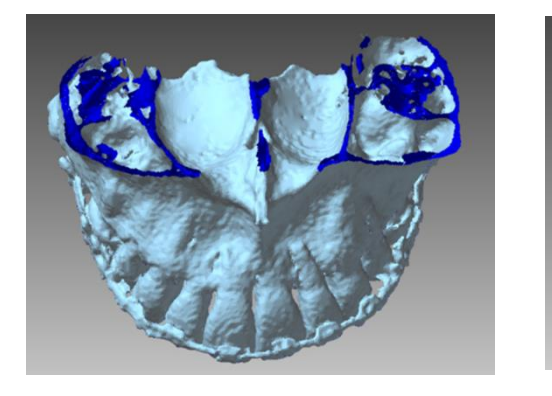

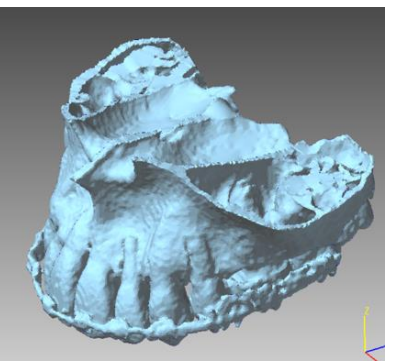

- 3) midface の切離面にできた穴を埋める
  - ・midfaceのファイルと、maxilla-fillholefaceファイルを呼び出す。
  - ・maxilla-fillholeface は"表裏反転コマンド"で表裏反転する。
  - ・2つのファイルを"シェル境界間の隙間コマンド"を用いて接合する。
- 4)移動・回転シミュレーション

・maxilla -fillholeface のシェルを"ドラッグ移動コマンド"で任意の方向への移動・回転させる("移動コマンド"で、x,y,z 方向の移動量を付与した移動・回転・Mirror 平面移動 も可能)。

・移動前のシェルと移動後のシェルの同時表示により、具体的な移動量・範囲の可視

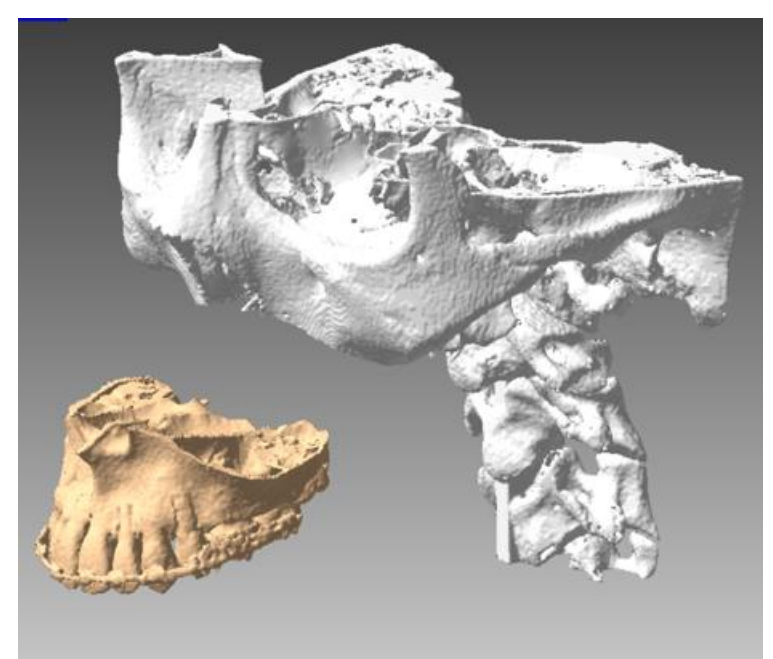

化も可能。

5) (任意) 3D モデルとして出力

・移動量・移動方向が確定したら、STL ファイルとして 3D モデル造形のためのファ イル書き出しを行う。

●参考文献(POLYGONALmeister を使用した口腔外科手術シミュレーションに関する報告)

日本歯科大学・神尾 崇の総説論文

口腔外科医を支援する医用画像工学・3次元造形技術 in *日本口腔外科学会雑誌 69(11)* (2023)

東京歯科大学・成田真人先生らの論文

Utilization of desktop 3D printer-fabricated "Cost-Effective" 3D models in orthognathic surgery in *Maxillofacial Plastic and Reconstructive Surgery 42,24 (2020)*